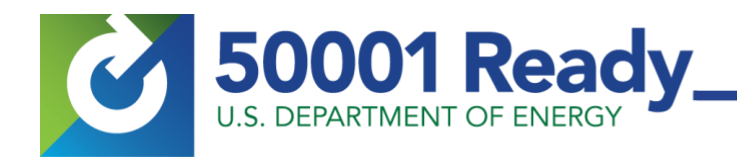

# 50001 Ready Energy Performance Reporting with Portfolio Manager

After completing the 25 tasks in the 50001 Ready Navigator, projects seeking recognition must complete and upload to the online Navigator tool a signed <u>Self-attestation Form</u> and a completed <u>Energy Performance Improvement</u> <u>Report</u> (EPIR).<sup>1</sup> This EPIR serves to demonstrate a site-wide understanding of your site's energy consumption and energy performance improvement. Energy Star's Portfolio Manager can be used to collect energy data for entry into the EPIR. The guidance included in this document is for project's seeking 50001 Ready recognition that are electing to use Energy Star's Portfolio Manager as a means of demonstrating energy performance.

#### Getting it done:

- 1. Verify the Portfolio Manager property information and metrics align to your 50001 Ready project's scope and metrics.
- 2. Generate a 50001 Ready Portfolio Manager data collection report using one of the two applicable reporting templates:
  - a. First Time Annual Recognition 50001 Ready Reporting Template
  - b. Subsequent Annual Recognitions 50001 Ready Reporting Template
- 3. Enter data from the 50001 Ready Portfolio Manager Reporting Template to the 50001 Ready Energy Performance Improvement Report (EPIR) after converting metrics from KBtu to MMBtu.

#### Full description:

Step 1: Verify Portfolio Manager Property Data:

Prior to generating a 50001 Ready data collection report, you will want to verify that the property information and metrics to be downloaded from Portfolio Manager are accurate and that they align with your intended 50001 Ready EnMS scope, boundaries and metrics. When your Portfolio Manager property was originally set up, its basic information and meter data was entered in order to benchmark the property in the Energy Star system. The 50001 Ready Portfolio Manager Reporting Template extracts a pre-selected data set from your selected Portfolio Manager property (or set of properties) to facilitate the demonstration of energy performance for entry on the 50001 Ready EPIR.

<sup>&</sup>lt;sup>1</sup> <u>https://navigator.lbl.gov/guidance/recognition</u>

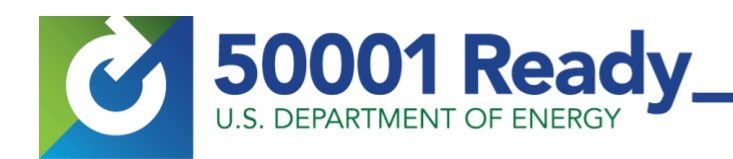

To confirm the Portfolio Manager property details first log into your Portfolio Manager account, then from the **MyPortfolio** tab of your Portfolio Manager landing page [Figure 1], select each property associated with the 50001 Ready project submission from the list of properties under the **Dashboard** section. Once a property is selected its details will open in a new page and be displayed across multiple tabs beginning with the **Summary** tab. [Figure 2].

It is generally recommended that all Portfolio Manager property details be confirmed for accuracy, but for the specific purposes of demonstrating energy performance for project's seeking 50001 Ready recognition, the following details should be verified:

1. Property Name and Address

From the **Summary** tab at the top left corner, verify your Portfolio Manager property is consistent with what you are including in your 50001 Ready energy management system (EnMS). Check that the property name, address, and number of buildings are accurate.

#### 2. Total Gross Floor Area (GFA)

From the **Details** tab [Figure 3]under the dashboard, confirm that the total GFA reported in Portfolio Manager aligns with your 50001 Ready submission.

Energy Performance Improvement Reporting

| Portfolio Sharing Reporting                                                                                                    | Recognition                                                                                                    |                                                                                                    |
|----------------------------------------------------------------------------------------------------|----------------------------------------------------------------------------------------------------|----------------------------------------------------------------------------------------------------|
| Properties (0)<br>Add a Property                                                                                                    | You currently do not have any properties with<br>your first property or add up to five sample pr<br>this is your first time using Portfolio Manager,<br>portfolio in order to test out available features | in your Portfolo Manager account. You can set up<br>roperties with pre-populated data to your portfolo. It<br>you may want to add sample properties to your<br>and see the look of a complex property. |
| Manage Portfolio<br>Ublead and/or undate multiple<br>properties at once using an Excel<br>spreadsheet if you are a por. This can<br>be done to create never properties, add<br>use details, create meters and add<br>meter consumption data. | Set up, your linst property                                                                                                    | Add up to five sample properties                                                                                                    |
| Devenlead your entire portfolio to Excel<br>or create a custom download,     Set a portfolio baseline and/or target<br>to help measure progress.                                                                                             |                                                                                                    |                                                                                                    |
| Add sample properties to your account.<br>Up to five sample properties with pre-<br>populated dats will be added to your                                                                                                    |                                                                                                    |                                                                                                    |

Figure 1: Energy Star Portfolio Manager MyPortfolio page

| PortfolioManager®                                                                                                    | Welcome Ampfla                                                            | e: Account   Notifical<br>Settings                                 | ions 0   ENER<br>STAR<br>Notific | SY O Con<br>ations                           | tacts   Help                     |
|----------------------------------------------------------------------------------------------------|---------------------------------------------------------------------------|--------------------------------------------------------------------|----------------------------------|----------------------------------------------|----------------------------------|
| AyPortfolio Sharing Reporting Recognition                                                                                   | on                                                                        |                                                                    |                                  |                                              |                                  |
| Sample K-12 School (US)<br>21 Eduction Way, Privark, A2 8005 10<br>Perfisio Marager Privary 10.1015223<br>We fait 150<br>10 | R.2 100                                                                   | rrantik esilakile tor<br>ir 5344<br>stice                          | ENE<br>Cum<br>Base               | RGY STAF<br>100)<br>ant Score:<br>line Score | 84<br>87                         |
| Summary Details Energy Water W                                                                                              | ivete & Materials Goals                                                   | Design                                                             |                                  |                                              | Metrica<br>Time Perioda          |
| <ul> <li>Change Metho</li> </ul>                                                                                            | Metrics Summary                                                           |                                                                    |                                  |                                              |                                  |
|                                                                                                    | Metric 🦊                                                                  | Jan 2018<br>(Other)                                                | 1                                | n 2019 🖌                                     | Change                           |
|                                                                                                    | ENERGY STAR Score (5-108)                                                 | 85                                                                 |                                  | r Available                                  | NA.                              |
|                                                                                                    | Source EUI (ABru/Tr)                                                      | 104.3                                                              |                                  | Available                                    | NA                               |
|                                                                                                    | She EU (ABWR)                                                             | 55.1                                                               | 8                                | r. Available                                 | NA.                              |
| 2009 2011 2013 2015 2017 2019                                                                                               | Energy Cost (\$)                                                          | 61,463                                                             | 84 14                            | r, Available                                 | NA                               |
|                                                                                                    | AgCCOv#1                                                                  | 5.1                                                                | 8                                | r Available                                  | NA.                              |
|                                                                                                    | Water Use (Al Water Sources) (                                            | kgel) 627.4                                                        |                                  | r Available                                  | NA                               |
|                                                                                                    | Total Harts (Disposed and Dive<br>(Final)                                 | 68.90                                                              |                                  | r. Available                                 | NA                               |
|                                                                                                    | Data Quality Checker<br>Run a check for any 12-m<br>found with your data. | onth time period to a                                              | ee if there are                  | any possible<br>ck for Possil                | errors<br>ble Errors             |
|                                                                                                    | Individual Buildings o                                                    | n this Property (2                                                 | 9                                |                                              |                                  |
|                                                                                                    | To View as a Dispram<br>You have benchmarked 2 of                         | ut of <u>3 buildings</u> on t                                      | this property.                   | Add                                          | a Buliding                       |
|                                                                                                    | Name                                                                      | Use                                                                | Gross<br>Floor<br>Area           | Action                                       |                                  |
|                                                                                                    | 5-0                                                                       | K-12 School                                                        | 50000<br>Bq. Ft.                 | Remove B<br>Proventy                         | alding from                      |
|                                                                                                    | 90                                                                        | K-12 School                                                        | 4000<br>Sq. Pt.                  | Remove D<br>Procenty                         | aldina trom                      |
|                                                                                                    | t is important that yo<br>parent and child leve<br>other metrics are acc  | ou keep your Proper<br>is of your campus s<br>burate. Learn more a | ly Use Details<br>o that your Eh | updated at b<br>ERGY STAR                    | oth the<br>score and<br>to date. |

Figure 2: Verify the property name, address, and number of buildings

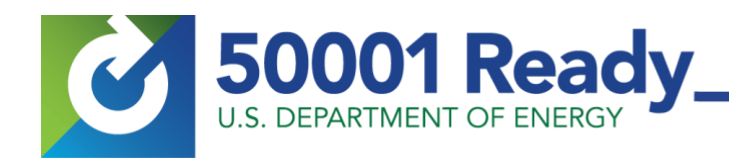

#### 3. Property Type:

On the **Details** tab under the **Property Type** section [Figure 3], check to confirm that the property type is correct according to the Energy Star designations.<sup>2</sup>

#### 4. Number of Buildings:

From the **Energy** tab [Figure 4] under the **Your Property** section, confirm the portion of and/or number of the buildings tracked at this property are accurate and that they align with your 50001 Ready submission. For information on how Portfolio Manager defines a property and how to report multiple building campuses in a single property, refer to the Energy Star guidance on tracking buildings on your <u>property<sup>3</sup></u>, on a <u>campus<sup>4</sup></u>, and defining <u>property relationships<sup>5</sup></u>.

Note: The definition of a single "property" in Portfolio Manager is detailed in the Energy Star glossary referenced above. A 50001 Ready EnMS scope and boundary is not necessarily limited to this same definition. Single, multiple, and partial Portfolio Manager properties may be included within a single 50001 Ready EnMS depending on the configuration that has been defined in task 3 activities of the 50001 Ready Navigator.

#### 5. <u>Meters:</u>

The **Energy** tab also displays the connected meters to this property in its main section. Check to ensure all meters are linked, current and align with your 50001 Ready project submission.

Step 2: Generate a 50001 Ready Data Collection Report with Energy Star's Portfolio Manager

Generate a 50001 Ready data collection report with Portfolio Manager from one of the two templates linked below. The type of 50001 Ready annual recognition that your project is seeking, either <u>first time</u> or <u>subsequent year</u> annual recognitions, will determine which template to use:

- a. <u>First Time Annual Recognition 50001 Ready</u> <u>Reporting Template</u>
- b. <u>Subsequent Annual Recognitions 50001 Ready</u> <u>Reporting Template</u>

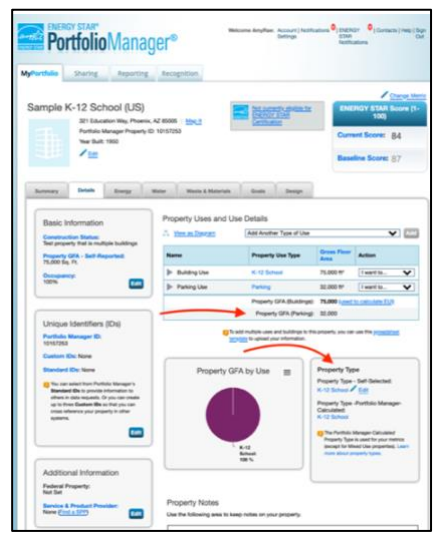

# Figure 3: Property type and GFA are located on the "Details" tab of dashboard

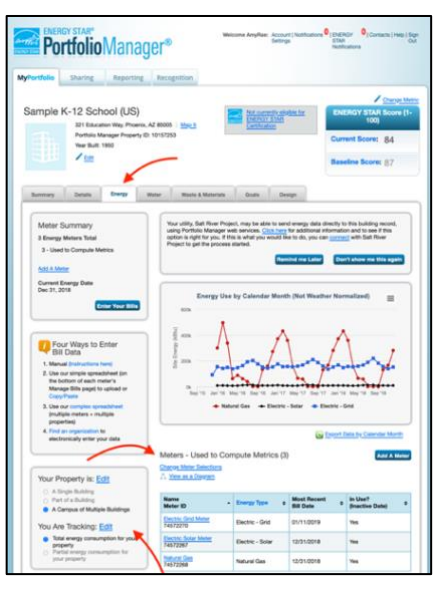

Figure 4: Property and meters details on the "Energy" tab of the dashboard

<sup>&</sup>lt;sup>2</sup>https://www.energystar.gov/buildings/facility-owners-and-managers/existing-buildings/use-portfoliomanager/identify-your-property-type

<sup>&</sup>lt;sup>3</sup> https://portfoliomanager.energystar.gov/pm/glossary#YourPropertysBuildings

<sup>&</sup>lt;sup>4</sup> <u>https://portfoliomanager.energystar.gov/pm/glossary#Campus</u>

<sup>&</sup>lt;sup>5</sup> <u>https://portfoliomanager.energystar.gov/pm/glossary#Property%20Relationships</u>

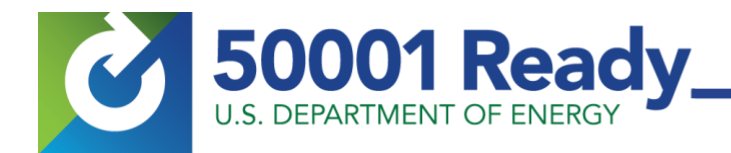

The selected link will route to the Portfolio Manager login screen, where you will be prompted to sign into your Portfolio Manager account. Once signed in, the "**Respond to Data Request**" page will open [Figure 5]. At the top of this page, the information about this data request will be displayed. Just below that are detailed instructions for generating your 50001 Ready Energy Data Request.

Definitions of terms used in 50001 Ready Energy Performance Improvement Report and how it relates to Portfolio Manager

The full list of Portfolio Manager custom reporting metrics can be downloaded from the Energy Star site.<sup>6</sup> The following terms used on the 50001 Ready recognition webpage and their relationship to Portfolio Manager are detailed below:

#### Current Reporting Period:

For first time annual recognition requests: The Current Reporting Period is a consecutive 12-month time span that can be established with a starting date up to 25 months prior to the 50001 Ready recognition request date. This allowance is provided to accommodate sites that report energy consumption data to other programs. Sites are encouraged to establish the Current Reporting Period so that it ends as close to the 50001 Ready recognition request date as possible.

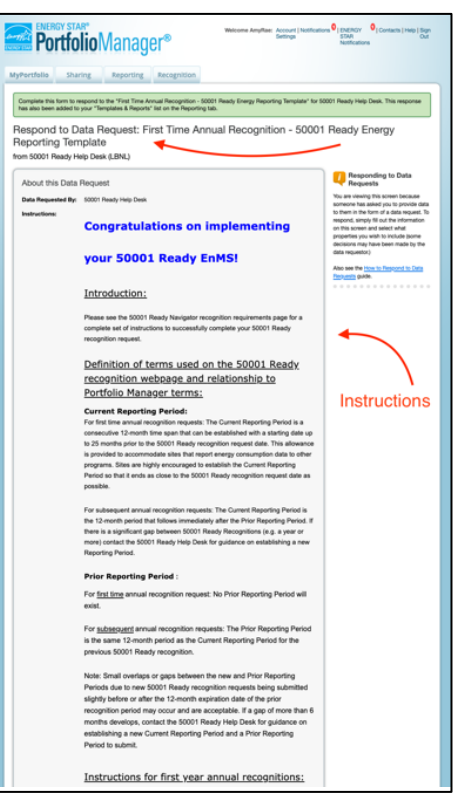

Figure 5: Portfolio Manager Reporting Template Instructions page

<sup>&</sup>lt;sup>6</sup> <u>https://www.energystar.gov/buildings/tools-and-</u> resources/full-list-portfolio-manager-custom-reporting-metrics

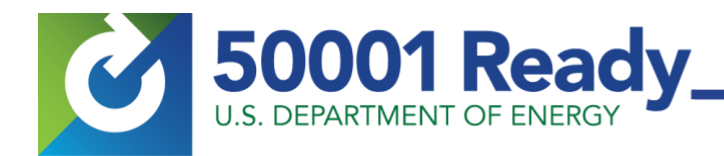

<u>For subsequent annual recognition requests</u>: The Current Reporting Period is the 12-month period that follows immediately after the Prior Reporting Period. If there is a gap greater than 6 months between 50001 Ready Recognitions, contact the 50001 Ready Help Desk for guidance on establishing a new Reporting Period.

Prior Reporting Period:

For first time annual recognition requests: No Prior Reporting Period will exist.

For subsequent annual recognition requests: The Prior Reporting Period is the same 12-month period as the Current Reporting Period for the previous 50001 Ready recognition.

Reporting template instructions in Portfolio Manager for <u>first-year</u> annual recognitions:

| Who is this dat | a being submitted on behalf of?                                                                      |                                                                               |                                                | Sometimes people delegate their<br>responsibilities for responding to data<br>requests to other people. If you are                                               |
|-----------------|----------------------------------------------------------------------------------------------------|-------------------------------------------------------------------------------|------------------------------------------------|----------------------------------------------------------------------------------------------------|
| -               | <ul> <li>myself</li> <li>someone else</li> </ul>                                                     |                                                                               |                                                | responding on behall of someone else<br>please select their name from your<br>Contacts Book so that they will be                                                 |
| -               | - Select Timeframe -<br>Current Year                                                                 | -                                                                             |                                                | attributed to the response.                                                                                                    |
| Your Respor     | Baseline Year<br>Compare Baseline Year                                                               |                                                                               |                                                | Previewing Reports Making selections here will include                                                                                                    |
| Select Informa  | Compare Current Year<br>Current Year vs. Baseline Year                                               |                                                                               |                                                | specific properties and timehames in<br>your response. You may preview your                                                                                      |
| Tumetrame.      | Compare Two Years<br>Date Range                                                                      | ne for the request, you will not be                                           | able to change it.                             | response before you send it. However<br>Portfolio Manager will need to prepare<br>the preview in order for you to view it.<br>Large responses may take more time |
| Properties:     | * One Property V                                                                                     | Sample Office (US)                                                            | ×                                              | available from the "Templates & Repo                                                                                                    |
|                 | The data requestor may have asked for o<br>information. Make sure you have entered<br>your response. | one or more standard IDs to be include<br>the requested standard IDs for each | d with the property<br>property before sending | section on the Reporting tab when it a<br>ready.                                                                                                    |
|                 |                                                                                                    | Generate Response                                                             | Preview Canon                                  |                                                                                                    |

Figure 6: Portfolio Manager Reporting Template's "About Your Response" and "Your Response" sections

Generate a report demonstrating 12 months of data:

- 1. In the "About Your Response" section, select the appropriate designation:
  - a. If you are responding on behalf of yourself, then select the "myself" option.
  - b. <u>If you have been delegated to respond to this request on behalf of someone else</u>, then select their name from your Portfolio Manager "Contacts Book" so that they will be attributed to the response.
- 2. In the "**Your Response**" section [Figure 6], select the timeframe and properties associated with your initial year 50001 Ready submission:
  - a. Select the "Single Year" option from the "Timeframe" drop-down menu
  - b. Next, enter the <u>final month</u> and year of the 12-month date range (the Current Reporting Period) that you are declaring as your 50001 Ready energy performance data.
- 3. Select the Portfolio Manager property (or properties) that make up your 50001 Ready EnMS scope and boundary.

Note: If a single Portfolio Manager property makes up your 50001 Ready EnMS, then select the "**One Property**" option from the "**Properties**" drop-down menu and then make the appropriate property selection from your property list. If your EnMS scope and boundaries includes multiple properties, then select the "**Multiple Properties**" option along with those associated properties from the drop-down menu to be included in your report.

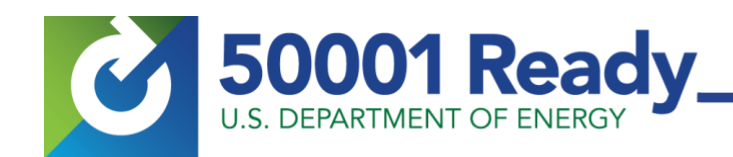

- 4. Once your property is selected, click the "Generate Response Preview" button.
  - a. The system will generate the report and you will be automatically routed to your Portfolio Manager account "Reporting" screen [Figure 7] where a list of your most recent reports generated will be displayed.
  - b. Locate the report titled "Data Request: First Time Annual Recognition Reporting Template" and from the report's "I want to" drop-down menu option located in the "Action" column, select "Download Preview in Excel" to download and save the report to your computer.
  - C. When submitting for 50001 Ready Recognition in the Navigator tool, you will be prompted to fill out and upload an Energy Performance Improvement Report. Use the output of the downloaded Portfolio Manager report to populate section 2 of the Energy Performance Improvement Report.

Reporting template instructions in Portfolio Manager for subsequent annual recognition requests:

<u>Generate a report demonstrating energy performance improvement</u> (comparing two 12-month ranges of data):

- 1. In the "About Your Response" section [Figure 8], select the appropriate designation:
  - a. If you are responding on behalf of yourself, then select the "myself" option.
  - b. If you have been delegated to respond to this request on behalf of someone else then, select their name from your Contacts Book so that they will be attributed to the response.

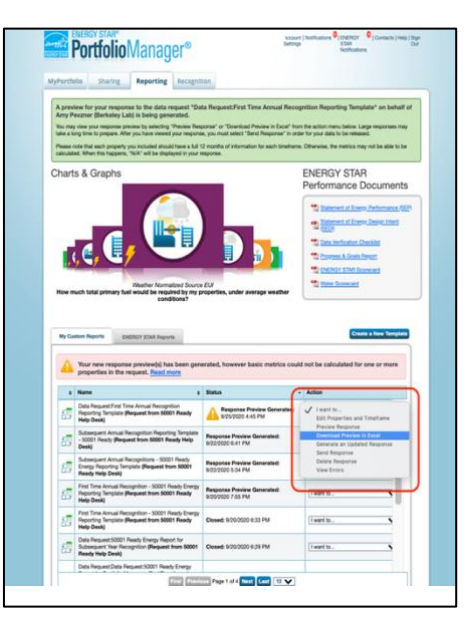

Figure 7: Portfolio Manager account "Reporting Screen"

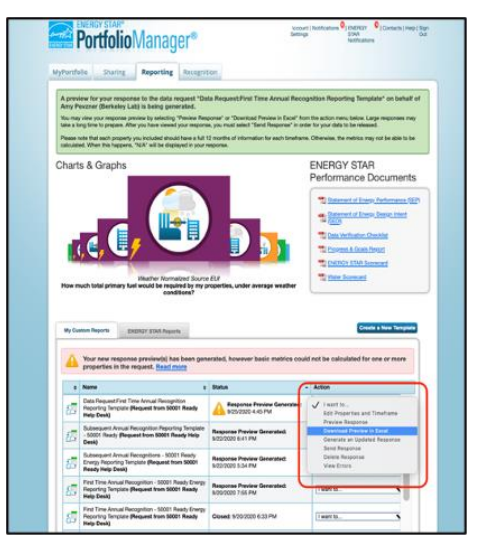

Figure 8: Portfolio Manager "Reporting" screen

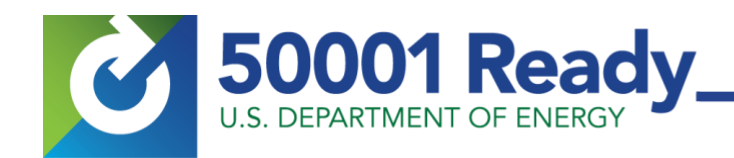

- In the "Your Response" section [Figure 8], select the timeframe and properties for comparing your initial year 50001 Ready recognition to your subsequent year 50001 Ready submission:
  - a. First, select the "Date Range" option from the "Timeframe" drop-down menu. Then, select the "Yearly" reporting interval option from the dropdown menu and enter in the appropriate two time-frames to compare your energy performance metrics.
    - i. For the first data set (the Prior Reporting Period), enter in the last month and year of your initial year of 50001 Ready implementation.
    - ii. For the second data set (the Current Reporting Period), enter in the last month and year of your subsequent year of 50001 Ready implementation.

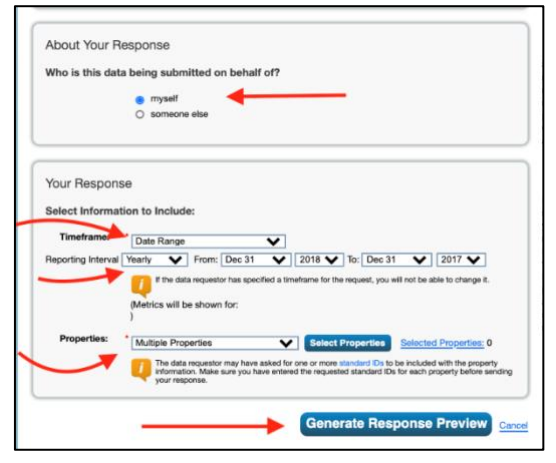

Figure 9: Portfolio Manager "About Your Response" and Your Response" sections

3. Select the Portfolio Manager property or properties associated with your 50001 Ready EnMS scope and boundary.

Note: If a single Portfolio Manager property makes up your 50001 Ready EnMS then you would select the "One Property" option from the "Properties" drop-down menu and then make the appropriate property selection from your property list. If your EnMS scope and boundaries includes multiple properties, then you would select the "Multiple Properties" option along with those associated properties from the drop-down menu to be included in your report.

- 4. Once you have selected your property, select the "Generate Response Preview" button.
  - a. The system will generate the report and you will be automatically routed to your Portfolio Manager account "Reporting" screen [Figure 9] where a list of your reports generated with the most recent will be displayed.
  - b. Locate the report titled "Subsequent Annual Recognition(s) 50001 Ready Reporting Template (Request from 50001 Ready Help Desk)" and from the report's "I want to" drop-down menu option located in the "Action" column, select "Download Preview in Excel" to download and save the report to your computer.
  - c. When submitting for 50001 Ready Recognition in the Navigator tool, you will be prompted to fill out and upload an Energy Performance Improvement Report. Use the outputs collected from the downloaded Portfolio Manager report to populate sections 2 and 3 of the Energy Performance Improvement Report.

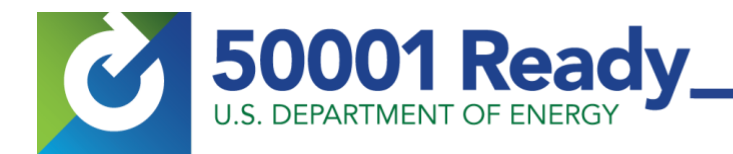

## Step 3: Enter Portfolio Manager Data into a 50001 Ready Energy Performance Improvement Report

The 50001 Ready Energy Reporting Template generated in Energy Star's Portfolio Manager will provide the data needed to fill out the 50001 Ready Energy Performance Improvement Report (EPIR)<sup>7</sup> [Figure 10].

Note: Portfolio Manager reports metrics in kBtus or therms, but the 50001 Ready EPIR requires data be reported in MMBtus. Refer to the Energy Conversions tab of the EPIR to convert your project's metrics into MMBtus prior to entering them into the Report tab of the EPIR [Figure 11].

For step by step mapping and instructions for entering data into the EPIR using the data generated from your 50001 Ready Portfolio Manager reporting template, refer to the 50001 <u>Ready</u> <u>Energy Performance Reporting with Portfolio Manager</u> document.

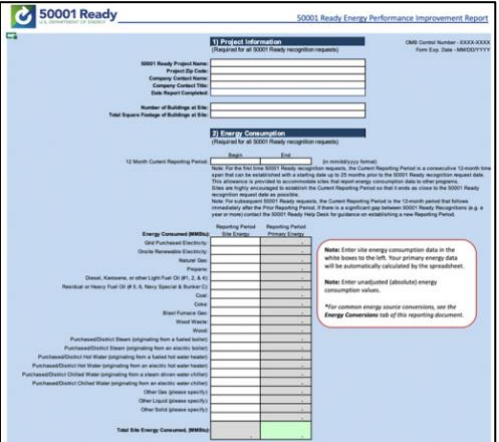

Figure 10: 50001 Ready EPIR, Report tab sections 1 and 2

| Constant of some some go to balling<br>Constants of some some go to balling<br>The source of the source of the source |                                      |                                   |                                                                                                    |                    |                  | OMB Control Number - XX                                                                                                    |
|----------------------------------------------------------------------------------------------------|--------------------------------------|-----------------------------------|----------------------------------------------------------------------------------------------------|--------------------|------------------|----------------------------------------------------------------------------------------------------|
| Sensitive disease using with Willie<br>Image: Sensitive disease disease d                         |                                      |                                   |                                                                                                    |                    |                  | Politic cap. same 1 proc                                                                                                    |
| State         State         State         State         State           State         State         State         State         State         State           State         State </th <th>Conversions of communication</th> <th>gy units to MMENu</th> <th></th> <th></th> <th></th> <th></th>                                                                                                    | Conversions of communication         | gy units to MMENu                 |                                                                                                    |                    |                  |                                                                                                    |
| Example (m)         LINE(1)         LINE(1)                                                                                                    |                                      |                                   | Original Unit                                                                                                    | Enter Drargy Value | Multiply by Been | ting Energy MMIRs                                                                                                    |
| Image: Section of Section of Sec                           |                                      | Electricity                       | 100                                                                                                    |                    | 6.003412         | DIMMEN                                                                                                    |
| Sector Off Protocol         1         1         0.0000           Interface         1         0.0000         0.0000           Interface         0.000         0.0000         0.0000           Interface         0.000         0.0000         0.0000           Interface         0.000         0.0000         0.0000           Interface         0.000         0.0000         0.0000           Interface         0.000         0.0000         0.0000           Interface         0.000         0.0000         0.0000           Interface         0.0000         0.0000         0.0000           Interface         0.0000         0.0000         0.0000           Interface         0.0000         0.0000         0.0000           Interface         0.0000         0.0000         0.0000           Interface         0.0000         0.0000         0.0000           Interface         0.0000         0.0000         0.0000           Interface         0.0000         0.0000         0.0000         0.0000           Interface         0.0000         0.0000         0.0000         0.0000           Interface         0.00000         0.0000         0.00000         <                                                                                                    |                                      | 1000000                           | MUR.                                                                                                    |                    | 8.412            | D MADIN                                                                                                    |
| Korde Stor         1         1         1         1         1         1         1         1         1         1         1         1         1         1         1         1         1         1         1         1         1         1         1         1         1         1         1         1         1         1         1         1         1         1         1         1         1         1         1         1         1         1         1         1         1         1         1         1         1         1         1         1         1         1         1         1         1         1         1         1         1         1         1         1         1         1         1         1         1         1         1         1         1         1         1         1         1         1         1         1         1         1         1         1         1         1         1         1         1         1         1         1         1         1         1         1         1         1         1         1         1         1 <th1< th=""> <th1< th=""> <th1< th=""> <th1< t<="" td=""><td></td><td>1000000</td><td>13.05</td><td></td><td>1</td><td></td></th1<></th1<></th1<></th1<>                                                                                                    |                                      | 1000000                           | 13.05                                                                                                    |                    | 1                |                                                                                                    |
| Dr. m.         100         0.0000           Cold Statistical         100         0.0000           Cold Statistical         100         0.0000           Statistical         100         0.0000           Statistical         100         0.0000           Statistical         100         0.0000           Statistical         100         0.0000           Statistical         100         0.0000           Statistical         0.000         0.0000           Statistical         0.000         0.0000           Statistical         0.000         0.0000           Statistical         0.000         0.0000           Statistical         0.000         0.0000           Statistical         0.0000         0.0000           Statistical         0.0000         0.0000           Statistical         0.0000         0.0000           Statistical         0.0000         0.0000           Statistical         0.0000         0.0000           Statistical         0.0000         0.0000           Statistical         0.0000         0.0000                                                                                                    |                                      | Natural Gas                       | Part                                                                                                    | _                  | 0.1              | U AMONA                                                                                                    |
| Definition         0.00         0.000000           MI 2000.00         3.010         0.000000           Standar gefinition         3.010         0.000000           Conference         3.010         0.000000           Conference         3.010         0.000000           Conference         3.010         0.000000           Conference         3.011         0.000000           Reside review care 1. Data for the table form         3.010         0.000000           Applied review care 1. Data for the table form         3.0101         0.000000                                                                                                    |                                      |                                   | de altern                                                                                                    | -                  | 1,800            | D Milling                                                                                                    |
| State         OB         Output           State         State         State         State           State         State         State         State         State           State         State                                                                                                    |                                      | 8                                 | 0713.05                                                                                                    | _                  | 2.001            | D MARINE                                                                                                    |
| Ideal 2018 101 - 1         1.000           Second path         1.010         0.0000           Second path         1.010         0.0000           Second path         1.010         0.0000           Second path         1.010         0.0000           Second path         1.010         0.0000           Second path         1.010         0.0000           Second path         1.010         0.0000           Second path         1.010         0.0000           Second path         1.010         0.0000           Second path         0.010         0.0000           Second path         0.010         0.0000                                                                                                    |                                      | 1                                 | Of (191 m %)                                                                                                    | -                  | 0.107            | D MADer                                                                                                    |
| Statewingdom         3.11         (2008)           Beer digitation         3.12         (2008)           Georgination         3.12         (2008)           Georgination         3.12         (2008)           Georgination         3.12         (2008)           Bert endower in (2012)         3.12         (2008)           Bert endower in (2012)         3.121         (2008)           Appling news cold of Dairy for Andia Reage         3.121         (2008)                                                                                                    |                                      |                                   | MAY (1999) 14 12                                                                                                    | -                  | 1.027            | 0,000,00                                                                                                    |
| Image: Constraint         1.00         Constraint           Constraint         1.02         Colores           Constraint         1.02         Colores           Constraint         1.02         Colores           Constraint         1.02         Colores           Constraints         1.02         Colores           Constraints         1.02         Colores           Constraints         1.02         Colores           Constraints         1.02         Colores           Provide constraints         0.02         Colores           Provide constraints         0.02         Colores           Provide constraints         0.02         Colores                                                                                                    |                                      | and a lot                         | and the second second s | 1                  | 0.554            | 0.000                                                                                                    |
| Basel Spatin         1.02         200050           Georgiants         2.02         200050           Georgiants         8.01         200050           Basel Spatial         8.01         200050           Basel Spatial         8.01         200050           Basel Spatial         8.01         200050           Basel Spatial         8.01         200050           Basel Spatial         8.01         200050                                                                                                    |                                      |                                   | panet a                                                                                                    | -                  |                  | - Contraction - Contraction - |
| See (proton         51.01         OMMEN           Gene (proton         51.01         OMMEN           Bern to see (proton proton         51.01         OMMEN           Marcine see (proton proton         51.01         OMMEN           Another see (proton proton         51.01         OMMEN           Another see (proton proton         51.01         OMMEN                                                                                                    |                                      | Deset                             | paluna                                                                                                    | 1                  | 0.537            | 0 MMBU                                                                                                    |
| Configuration         12.02         (20080)           Configuration         0.2101         (20080)           Bool Prevale Allen (56.02 ± 0.110)         5.0001         (20080)           Main Landon (56.02 ± 0.110)         5.0001         (20080)           Approxing context of of Proce the Andrea Margor         5.0001         (20080)                                                                                                    |                                      |                                   |                                                                                                    |                    | 1                |                                                                                                    |
| Conference         D.T         COMM           Bert Area des [27:21,5]         5.000         2000                                                                                                    |                                      | Coal                              | which have                                                                                                    |                    | 19.27            | (C) AMARTA                                                                                                    |
| Construction         L         A. STM         Construction           Bit Fore and Star (Edg)         L         Access (Edg)         Access (Edg)         Access (Edg                                                                                                    |                                      | 1000                              |                                                                                                    |                    | A                |                                                                                                    |
| Boot Frances Ann (Sch 2013)         3.000         3.00400           Image: Sch 2013         Image: Sch 2013         1.00400           Approxing ranke used of France for finded Backgor         1.0101         0.00400                                                                                                    |                                      | Cotto                             | shod ton                                                                                                    |                    | 25,372           | D MMBhy                                                                                                    |
| Bur France Wood (2014)     L 1 1 1 1 1 1 1 1 1 1 1 1 1 1 1 1 1                                                                                                    |                                      |                                   |                                                                                                    | -                  |                  |                                                                                                    |
| Augusting water and it of longy that Produced Manager                                                                                                    |                                      | East Furness Gas                  | 04 (19 10 10)                                                                                                    | -                  | 0.00931          | E MARING                                                                                                    |
| Republic wells of a function design of the second second se                                                                                                    |                                      | And the Party of Street, or other | aller.                                                                                                    | -                  | 0.0010           | (CAMELY )                                                                                                    |
|                                                                                                    | Reporting matrix used in Franty Star | Posting Married                   |                                                                                                    |                    |                  |                                                                                                    |
|                                                                                                    |                                      |                                   |                                                                                                    |                    |                  |                                                                                                    |

Figure 11: 50001 Ready EPIR Energy Conversion Tab

7

https://navigator.lbl.gov/files/50001%20Ready%20Energy%20Performance%20Improvement%20Report %20v18.EP.02.16.xlsx

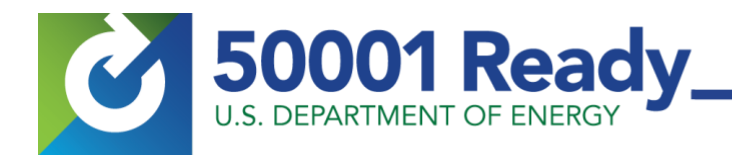

If you have elected to use the EPIR's Energy Performance Improvement Calculator to calculate energy intensity-based energy performance improvement follow the guidance below:

The required Energy Performance Improvement Report includes a feature to calculate energy intensity-based energy

performance improvement [Figure 12]. To use the calculator, enter the 12-month Current Reporting Period "output or activity level values", then enter the 12-month Prior Reporting Period "output or activity level values" into cells 187 and 190 respectively. Note that you only need to provide the numeric values for the unit of output or activity, not the unit itself (i.e., if you are calculating energy intensity based upon volume of production, floor area, or occupancy, you only need the quantitative value associated with these metrics and not list the metrics themselves). For example, if you measure energy intensity based on the total building area within your scope, and your total area is 800,000 ft<sup>2</sup>, then simply enter "800,000" as the output or activity value.

Once you have completed the EPIR, upload through the Navigator online tool along with your Attestation Form.

For additional guidance on filling out the EPIR, refer to the

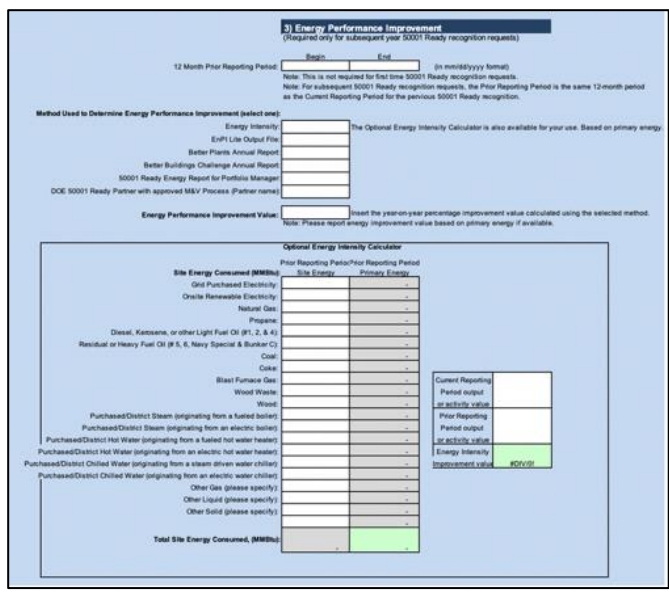

Figure 12: 50001 Ready EPIR: Section 3 with optional Energy Intensity Calculator

accompanying <u>50001 Ready Energy Performance</u> <u>Reporting with Portfolio Manager</u> document and the <u>50001 Ready Navigator Recognition Requirements page</u>.

For questions, contact the 50001 Ready Help Desk at: <u>50001ready@lbl.gov.</u>